#### SETMA's Merit-Based Incentive Payment System (MIPS) Quality-Metric Tool Tutorial

The Medicare Access and CHIP Reauthorization Act of 2015 (MACRA) which authorized and required the Merit-Based Incentive Payment System MIPS) resulted in CMS producing the Annual Quality and Resource Use Report (QRUR) for each Taxpayer Identification Number receiving Medicare Fee-for-Service funds. In addition to the REI report done on SETMA in 2011, SETMA has received two QRURs: the report for the first half of 2015 is at link one below; the report for the full year 2015 is in the second link below (the report from 2011 is also on our website):

- 1. <u>CMS Quality Resource and Utilization Report (QRUR) data for 2015 for SETMA</u>
- 2. <u>CMS Quality Resource and Utilization Report (QRUR) data for 2015 for SETMA Final</u>

SETMA has completed an analysis of these reports and has designed tools for improving our cost and quality. Some of that analysis can be reviewed at: <u>SETMA's Prescient Preparation for</u> <u>MACRA and MIPS September 2016</u>. This shows that SETMA has prepared well for this time with:

- 1. NCQA recognition as a Tier 3 Patient-Centered Medical Home from 2010-2019 which meets the MIPS Clinical Practice Improvement Activities requirement of MIPS.
- 2. A twenty-one-year use of a certified EMR meeting Meaningful Use standards and now the MIPS Advancing Care Information Systems (<u>MACRA MIPS Where Does SETMA Stand</u>).
- Pursuing quality standards by the development of a Model of Care which includes tracking, auditing, analyzing statistically, public reporting by provider name of quality performance and the designing of quality improvement with this data. (see <u>SETMA's</u> <u>Model of Care Patient-Centered Medical Home: The Future of Healthcare Innovation and Change</u>). From this came SETMA's participation in PQRI (2007) and PQRS (2011) and now MIPS.
- 4. Being attentive to the cost of the care we deliver to all patients but particularly to Medicare Advantage beneficiaries and Medicare Fee-for-Service patients and Medicaid patients.

As we use the Final 2015 date from the QRUR to design solutions to improved quality, SETMA has deployed the following MACRA/MIPS Quality Measure template. This templates identifies

the metrics, gives their descriptions, identifies to whom they apply and shows you how to easily and efficiently meet each of them. If we all follow this easy tool, our MIPS quality performance with improve dramatically.

Because MIPS will be so important to our practice going forward, the tool for the MIPS quality measures will appear in three places in the EMR, allowing you the convenience at performing these functions in your own workflow:

- 1. AAA Home
- 2. Master GP
- 3. The Plan Template

The link will appear red if you have not been to it on the current encounter, or if you went to it, and left something undone which the tool indicates needs to be done. The following are templates which show you were the MIPS Quality Measures appear on each of these templates:

#### AAA Home

| Southeast And Patien                             | t Larry QTest<br>Home Phone (409)833-979<br>Work Phone () -<br>Cell Phone () - | Sex M Age 100<br>7 Date of Birth 01/01/19<br>Patient has one<br>or more alerts! | 6 Patient's<br>10 Full Co<br><u>Click Here to</u> | Code Status<br>de<br><u>View Alerts</u>                                                               |
|--------------------------------------------------|--------------------------------------------------------------------------------|---------------------------------------------------------------------------------|---------------------------------------------------|----------------------------------------------------------------------------------------------------|
| Pre-Vist/Preven                                  | tive Screening                                                                 | MIPS Quality Me<br>Chronic Care Mana                                            | asures<br>gement                                  | Intensive Behavioral Therapy<br><u>Transtheoretical Model</u><br>Bridges to Excellence<br><u>View</u> |
| Preventive Care                                  | Template Suites                                                                | Disease Management                                                              | Last Updated                                      | Special Functions                                                                                     |
| SETMA's LESS Initiative T                        | Master GP T                                                                    | Diabetes T                                                                      | 06/23/2016                                        | Lab Present T                                                                                         |
| Last Updated 08/20/2016                          | Pediatrics                                                                     | Hypertension T                                                                  | 09/15/2015                                        | Lab Future T                                                                                          |
| Preventing Diabetes T                            | Nursing Home T                                                                 | Lipids T                                                                        | 06/23/2016                                        | Lab Results T                                                                                         |
| Last Updated / /                                 | Ophthalmology                                                                  | Acute Coronary Syn T                                                            | 11                                                | Hydration I                                                                                           |
| Preventing Hypertension T<br>Smoking Cessation T | Physical Therapy                                                               | Angina I                                                                        | 11                                                | Guidelines T                                                                                          |
|                                                  | - P. J.                                                                        | A with some                                                                     | 11                                                | Pain Management                                                                                       |

Master GP

| 1    | NURSE          | HISTORIES | HEAI     | LTH  | QUIZI   | ES H           | PI ROS<br>Visit | P.E. X-RAY | ASSESS<br>Facility | PLAN          | PROC S<br>Payor |           | Home           |
|------|----------------|-----------|----------|------|---------|----------------|-----------------|------------|--------------------|---------------|-----------------|-----------|----------------|
| La   | irry           | QTest     |          | 106  | rears   | М              |                 | 7.5        |                    |               | Texan Plu       | s Classic | Nursing        |
| hiet | f Complaints   | Comment   |          |      |         |                |                 | PCP        | ſ                  |               |                 |           | Histories      |
| П    |                |           |          |      |         |                |                 | Pi         | B<br>Use Pressure  |               | _/[             | ]         | Health         |
| _    |                |           | - r      | Pati | ient Go | oal Thi        | s Visit         | <u></u>    | Temp               | p             |                 |           | Lab Results    |
|      |                |           |          | -    | -       | -              |                 |            | Puls               | e<br>D        |                 |           | Questionnaires |
| Ē    |                |           |          | MIPS | G Qua   | lity M         | easures         |            | Weight (Ib         | )             |                 |           | HPI Chief      |
|      |                |           |          |      |         |                |                 |            | BN<br>Body Fa      | 11<br>at 38.9 |                 |           | System Review  |
| Chr  | onic Condition | ıs        | -        | АС   | ю — )   | n <del>–</del> |                 | _          | BMI                | R             |                 |           | Physical Exam  |
| #    | Diagnosis      |           | Hcc      | RxH  | Last    | 0.55           | Cre 🔺           | Can        | diac Risk Rati     | 0 1.05        |                 | 6         | Radiology      |
| -    |                | wastern   | <u> </u> |      | Addres  | sed            |                 | Fall Risk  | Assessment         | 09            | /26/2016        | -         |                |
| 0    | Alzheimer dise | ase       | 14.0     |      |         |                | 06/             | Functiona  | alAssessmen        | t 02          | /12/2016        |           | Assessment     |
| 0    | Asbestosis     |           | Y        |      |         |                | 03/             | Dain A     | seesement          | 00            | 02/2015         | É.        |                |

#### Plan

| NURSE HISTORIES HEALTH                             | QUIZES HPI ROS P.E. X-RAY                                    | ASSESS PLAN PROCS                  | Home              |
|----------------------------------------------------|--------------------------------------------------------------|------------------------------------|-------------------|
| Behavioral Injections Present Lab<br>Endocrinology | Future Lab Procedures Rac<br>Endocrinology Cardiac Procs Sut | diology Eval & Mgmt<br>ures        | Master GP         |
| Infectious                                         |                                                              | asound                             | Nursing           |
| All <u>MIPS Quality Me</u>                         | asures                                                       | Madinations acconsided (Reconside) | Histories         |
| Unspecified                                        | Current an previous lab                                      | Reviewed OTC medications           | Health            |
| Discussed plan with patient                        | Patient agrees with plan                                     | Teach back performed               | Questionnaires    |
| Add                                                | Plan                                                         | Topic(s)                           | HPI chief         |
| # Diagnosis Description                            |                                                              | Acute Care                         | System Review     |
|                                                    |                                                              | Followup                           | Physical Exam     |
|                                                    |                                                              | Routine Interval                   | Radiology         |
|                                                    |                                                              |                                    | Assessment        |
|                                                    | Pneumonia Vaccination                                        | Diet 1800 CalADA                   | Procedures        |
|                                                    | Follow-Up Call Scheduled                                     | Superbill                          |                   |
|                                                    | Education/Instructions                                       | Plan Summary                       | Information Given |

The measures we are using for MIPS are listed on the following template. In order to meet the measure which the MIPS tool indicates is not done, you simple click the button to the left of the measures name, number and description:

|                                        | MACRA/MIPS Quality Measures                                                                                                    |                                                |        |
|----------------------------------------|----------------------------------------------------------------------------------------------------|------------------------------------------------|--------|
| Click to Complete                      | Measure 068 - Medication Reconciliation<br>Patients 18 and older at every encounter.                                                                                                    |                                                | Return |
| Click to Complete                      | Measure 139 - Fall Risk Screening<br>Patients 65 and older at least once during the year.                                                                                                    |                                                |        |
| Click to Complete                      | Measure 069 - BMI Screening and Follow-Up<br>Patients 18 and older at least every six months.                                                                                                    |                                                |        |
| Click to Address                       | Measure 165 - Controlling High Blood Pressure<br>Patients 18 and older with hypertension should have<br>blood pressure controlled to below 140/90 mmHg.                                                                                            |                                                |        |
| Click to Address                       | Measure 126 - Use of High Risk Medications in the Elderly<br>Medications deemed high risk should be avoided in<br>patients over 65 years of age.                                                                                                   |                                                |        |
| Click to Order                         | Measure 127 - Pneumonia Vaccination<br>Patients 65 and older should have had the<br>pneumonia vaccine at least once.                                                                                                    |                                                |        |
| Click to Add Med                       | Measure 128 - Antidepressant Medication Management<br>Patients diagnosed with depression should have an active<br>prescription for an antidepressant for a continuos 180 days.                                                                     |                                                |        |
| Click to Address<br>Order HbA1c        | Measure 122 - HbA1c Control for Patients with Diabetes<br>Patients with diabetes should have a HbA1c test at least once<br>during the year and should be controlled to less than 7.0%.                                                             | Last HbA1c<br>9.4                              |        |
| Click to Add Med<br>Order Micral Strip | Measure 134 - Urine Protien Assessment for Patients with Diabetes<br>Patients should have a nephropathy screening at least anually<br>and/or have an active prescription for an ACE or ARB.<br>**Patients with Stage 4 or higher CKD are excluded. | 01132010                                       |        |
| Calculate Risk<br>Order Lipid          | Measure 061 - Heart Disease and Cholesterol Screening<br>Patients 20-79 years of age should have their heart disease risk<br>assessed and a fasting lipid panel at least annually if high risk or<br>every four years if low risk.                 | Risk Level<br>high<br>Last Lipid<br>04/08/2015 |        |
| Click to Add Med                       | Measure 164 - IVD Use of Aspirin or Another Antithrombotic<br>Patients with ischemic vascular disease should have an<br>active prescription for aspirin or another antithrombotic.                                                                 |                                                |        |

Click the button opens the template which allows you to complete a medication reconciliation. Use the Save & Close button to return.

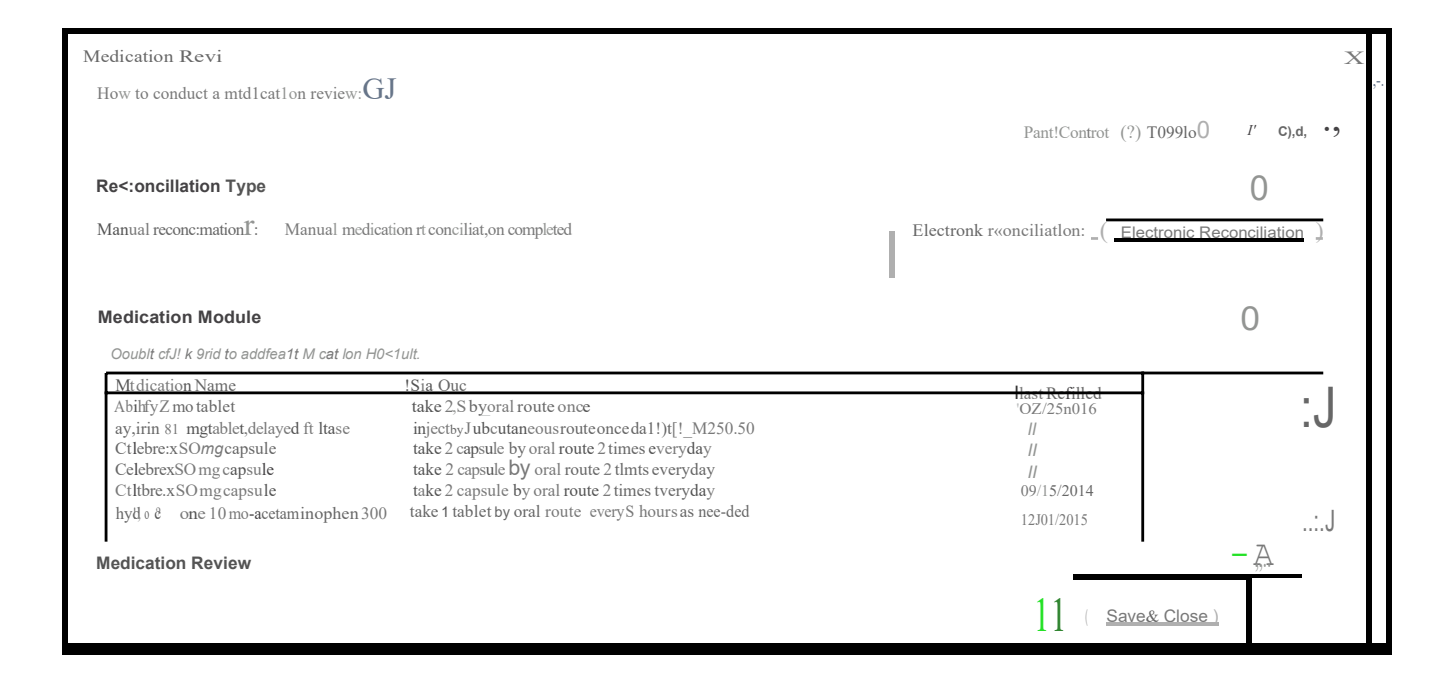

**Fall Risk** -- All of SETMA's providers and nurses are familiar with SETMA's Fall Risk Questionnaire. It is an important issue with the elderly or disabled. Be sure that as you measure the patient's risk that if they are at increased risk you address issue of safety with the patient or the patient's family.

|                                        | MACRA/MIPS Quality Measures                                                                                                    |                                                |        |
|----------------------------------------|----------------------------------------------------------------------------------------------------|------------------------------------------------|--------|
| _Click to Complete                     | Measure 068 - Medication Reconciliation<br>Patients 18 and older at every encounter.                                                                                                    |                                                | Return |
| Click to Complete                      | Measure 139 - Fall Risk Screening<br>Patients 65 and older at least once during the year.                                                                                                    |                                                |        |
| Click to Complete                      | Measure 069 - BMI Screening and Follow-Up<br>Patients 18 and older at least every six months.                                                                                                    |                                                |        |
| Click to Address                       | Measure 165 - Controlling High Blood Pressure<br>Patients 18 and older with hypertension should have<br>blood pressure controlled to below 140/90 mmHg.                                                                                            |                                                |        |
| Click to Address                       | Measure 126 - Use of High Risk Medications in the Elderly<br>Medications deemed high risk should be avoided in<br>patients over 65 years of age.                                                                                                   |                                                |        |
| Click to Order                         | Measure 127 - Pneumonia Vaccination<br>Patients 65 and older should have had the<br>pneumonia vaccine at least once.                                                                                                    |                                                |        |
| Click to Add Med                       | Measure 128 - Antidepressant Medication Management<br>Patients diagnosed with depression should have an active<br>prescription for an antidepressant for a continuos 180 days.                                                                     |                                                |        |
| Click to Address<br>Order HbA1c        | Measure 122 - HbA1c Control for Patients with Diabetes<br>Patients with diabetes should have a HbA1c test at least once<br>during the year and should be controlled to less than 7.0%.                                                             | 9.4                                            |        |
| Click to Add Med<br>Order Micral Strip | Measure 134 - Urine Protien Assessment for Patients with Diabetes<br>Patients should have a nephropathy screening at least anually<br>and/or have an active prescription for an ACE or ARB.<br>**Patients with Stage 4 or higher CKD are excluded. | 0//13/2010                                     |        |
| Calculate Risk<br>Order Lipid          | Measure 061 - Heart Disease and Cholesterol Screening<br>Patients 20-79 years of age should have their heart disease risk<br>assessed and a fasting lipid panel at least annually if high risk or<br>every four years if low risk.                 | Risk Level<br>high<br>Last Lipid<br>04/08/2015 |        |
| Click to Add Med                       | Measure 164 - IVD Use of Aspirin or Another Antithrombotic<br>Patients with ischemic vascular disease should have an<br>active prescription for aspirin or another antithrombotic.                                                                 |                                                |        |

Clicking the button opens the template to complete a fall risk assessment. Use the Return button to go back when finished.

| Fall Risk Assess                                                                                                    | sment                                                                                                    |
|----------------------------------------------------------------------------------------------------|----------------------------------------------------------------------------------------------------|
| Last Updated/Reviewed 09/                                                                                                    | 26/2016                                                                                                    |
| Check this box if you are unable to complete this assess                                                                                                    | sment to due medical or other reasons.                                                                                         |
| 1. Level of Consciousness/Mental Status<br>Alert<br>Disoriented<br>Intermittent Confusion                                                                                                    | 2. History of Falls (In past 3 months)                                                                                         |
| 3. Ambulation/Elimination Status                                                                                                    | 4. Vision Status (With or without glasses)                                                                                     |
| 5. Gait/Balance Instructions<br>Gait/Balance Normal<br>Balance problem while standing<br>Balance Problem while walking                                                                                                    | 6. Systolic Blood Pressure (Between lying and standing)<br>No noted drop<br>Drop LESS THAN 20 mm Hg<br>Drop MORE THAN 20 mm Hg |
| Decreased muscular coordination     Requires usage of assistive devices (i.e. cane, w/c, walker, furniture)     Jerking or unstable when making turns     Change in gait pattern when walking through the doorway 7. Medications                                                                      | 8. Predisposing Diseases Instructions<br>None present<br>✓ 1-2 present<br>3 or more present                                    |
| <ul> <li>NONE of thee medication tatken currently or within last 7 days</li> <li>Takes 1-2 of these medications currently and/or within last 7 days</li> <li>✓ Takes 3-4 of these medicatons currently and/or within last 7 days</li> <li>Change in medication or dosage in last five days</li> </ul> | Total Score 4 Past Scores Total score above 10 indicates HIGH                                                                  |
| (Automatically selected based on current med list)                                                                                                    |                                                                                                    |

BMI is an important measurement in a patient's care. Because we do it so automatically, we need to remind ourselves of how high BMIs – above 30 – increase patient risk for dementia, cancer, metabolic syndrome, diabetes and a host of other disorders. In addition to measuring the BMI, we must be taking steps along with SETMA LESS Initiative tool to encourage patients to moderate their eating, to increase their exercise and to lose weight.

|                                        | MACRA/MIPS Quality Measures                                                                                                    |                                                |
|----------------------------------------|----------------------------------------------------------------------------------------------------|------------------------------------------------|
| Click to Complete                      | Measure 068 - Medication Reconciliation<br>Patients 18 and older at every encounter.                                                                                                    | Return                                         |
| Click to Complete                      | Measure 139 - Fall Risk Screening<br>Patients 65 and older at least once during the year.                                                                                                    |                                                |
| Click to Complete                      | Measure 069 - BMI Screening and Follow-Up<br>Patients 18 and older at least every six months.                                                                                                    |                                                |
| Click to Address                       | Measure 165 - Controlling High Blood Pressure<br>Patients 18 and older with hypertension should have<br>blood pressure controlled to below 140/90 mmHg.                                                                                            |                                                |
| Click to Address                       | Measure 126 - Use of High Risk Medications in the Elderly<br>Medications deemed high risk should be avoided in<br>patients over 65 years of age.                                                                                                   |                                                |
| Click to Order                         | Measure 127 - Pneumonia Vaccination<br>Patients 65 and older should have had the<br>pneumonia vaccine at least once.                                                                                                    |                                                |
| Click to Add Med                       | Measure 128 - Antidepressant Medication Management<br>Patients diagnosed with depression should have an active<br>prescription for an antidepressant for a continuos 180 days.                                                                     |                                                |
| Click to Address<br>Order HbA1c        | Measure 122 - HbA1c Control for Patients with Diabetes<br>Patients with diabetes should have a HbA1c test at least once<br>during the year and should be controlled to less than 7.0%.                                                             | Last HbA1c<br>9.4                              |
| Click to Add Med<br>Order Micral Strip | Measure 134 - Urine Protien Assessment for Patients with Diabetes<br>Patients should have a nephropathy screening at least anually<br>and/or have an active prescription for an ACE or ARB.<br>**Patients with Stage 4 or higher CKD are excluded. | 0//15/2016                                     |
| Calculate Risk<br>Order Lipid          | Measure 061 - Heart Disease and Cholesterol Screening<br>Patients 20-79 years of age should have their heart disease risk<br>assessed and a fasting lipid panel at least annually if high risk or<br>every four years if low risk.                 | Risk Level<br>high<br>Last Lipid<br>04/08/2015 |
| Click to Add Med                       | Measure 164 - IVD Use of Aspirin or Another Antithrombotic<br>Patients with ischemic vascular disease should have an<br>active prescription for aspirin or another antithrombotic.                                                                 |                                                |

Opens the LESS Initiative template to complete BMI assessment and follow-up. Use the Return button to go back when finished.

| Last Updated 08/20/2016 SE                                                                                                    | TMA's LESS Initiat                                                                                                    | tive                                                                                                    |                                                                                         |         |
|----------------------------------------------------------------------------------------------------|----------------------------------------------------------------------------------------------------|----------------------------------------------------------------------------------------------------|-----------------------------------------------------------------------------------------|---------|
| 10-15 pounds of excess weig<br>10-15% decrease in weight<br>The bad news is that more people<br>the good news is that a person c                                                                                                    | t places a person at a higher risk f<br>even if a person is obese, decreas<br>are at greater risk of developing di<br>n help decrease their risk without a<br>eight which places you at a higher                                                                                                    | or developing diabetes, but<br>ses that risk significantly.<br>labetes than think they are, but<br>attaining their ideal body weight.                                                                                                    | Return                                                                                  |         |
| If you lose 0 to 0 po<br>Limitations Weight Management<br>Elements of Preventing Diabetes                                                                                                    | Inds, you will significantly reduce you are a higher<br><u>Exercise CHF Exercise Diabel</u><br><u>Which Exercise Prescription</u>                                                                                                    | your risk of developing Diabetes.<br>tic Exercise Smoking Cessation<br>2<br>2 content's RP elevated?                                                                                                    | Information Preventing Diabetes Pre-diabetes SETMA's LESS Program Diabetic Risk Factors | 16/2015 |
| Family History of Type II Diabetes?<br>Family History of Hyperlension?<br>Family History of Hyperlendemia?<br>2. Is the patient overweight or obese?<br>BMI 38.9 Body Fat %<br>Is the adiposity in the abdominal area,<br>as indicated by the waist circumference?<br>(Males > 38" or Females > 35")<br>40.00 inches<br>3. Did the patient have a low birth weight?<br>(< 5 lbs 5 oz)<br>Ibs 0Z | Yes No     Yes No     Yes No     Yes No     Yes No     Yes No     Yes No     HDL     Trig     Yes No     Cho     Cho     Yes No     Cho     Cho | 130/80 mmHg)<br>/ mmHg<br>he patient's lipids abnormal? • Yes<br>- 41<br>lycerides 77<br>plesterol 111<br>-Caucasian Race? • Yes<br>ucasian                                                                                                | © No                                                                                    |         |
| Calculate Conclusion I Based on your age,<br>you have a risk of de<br>inhaling other people<br>exercise. We will provide yo<br>We will provide yo<br>We will monitor your                                                                                                    | ody composition indicators (BMI or<br>veloping diabetes. You must lose w<br>s smoke, and you need to maintain<br>ntinue to monitor your blood press<br>u with follow-up counseling to help<br>u annually for the development of d                                                                                                    | body fat), and the risk factors listed abd<br>veight, exercise, stop smoking and/or av<br>your weight loss through continuing to<br>ure, blood sugar and lipids on a regular to<br>o you stay on track towards health lifesty<br>liabetes. | ove<br>void<br>basis.<br>yles.                                                          |         |

**Blood Pressure --** The single most important metric in healthcare is for patients to control their blood pressure; even for patients with diabetes, controlling the blood pressure is more important even than controlling the blood sugar.

| Click to Complete                      | Measure 068 - Medication Reconciliation                                                                                                    |                                                | Return |
|----------------------------------------|----------------------------------------------------------------------------------------------------|------------------------------------------------|--------|
|                                        | Patients 18 and older at every encounter.                                                                                                    |                                                |        |
| Click to Complete                      | Measure 139 - Fall Risk Screening<br>Patients 65 and older at least once during the year.                                                                                                    |                                                |        |
| Click to Complete                      | Measure 069 - BMI Screening and Follow-Up<br>Patients 18 and older at least every six months.                                                                                                    |                                                |        |
| Click to Address                       | Measure 165 - Controlling High Blood Pressure<br>Patients 18 and older with hypertension should have<br>blood pressure controlled to below 140/90 mmHg.                                                                                            |                                                |        |
| Click to Address                       | Measure 126 - Use of High Risk Medications in the Elderly<br>Medications deemed high risk should be avoided in<br>patients over 65 years of age.                                                                                                   |                                                |        |
| Click to Order                         | Measure 127 - Pneumonia Vaccination<br>Patients 65 and older should have had the<br>pneumonia vaccine at least once.                                                                                                    |                                                |        |
| Click to Add Med                       | Measure 128 - Antidepressant Medication Management<br>Patients diagnosed with depression should have an active<br>prescription for an antidepressant for a continuos 180 days.                                                                     |                                                |        |
| Click to Address<br>Order HbA1c        | Measure 122 - HbA1c Control for Patients with Diabetes<br>Patients with diabetes should have a HbA1c test at least once<br>during the year and should be controlled to less than 7.0%.                                                             | Last HbA1c<br>9.4                              |        |
| Click to Add Med<br>Order Micral Strip | Measure 134 - Urine Protien Assessment for Patients with Diabetes<br>Patients should have a nephropathy screening at least anually<br>and/or have an active prescription for an ACE or ARB.<br>**Patients with Stage 4 or higher CKD are excluded. | 01115/2010                                     |        |
| Calculate Risk<br>Order Lipid          | Measure 061 - Heart Disease and Cholesterol Screening<br>Patients 20-79 years of age should have their heart disease risk<br>assessed and a fasting lipid panel at least annually if high risk or<br>every four years if low risk.                 | Risk Level<br>high<br>Last Lipid<br>04/08/2015 |        |
| Click to Add Med                       | Measure 164 - IVD Use of Aspirin or Another Antithrombotic<br>Patients with ischemic vascular disease should have an<br>active prescription for aspirin or another antithrombotic.                                                                 |                                                |        |

Opens the hypertension suite of templates to address elevated blood pressure. Use the Return button to go back when finished.

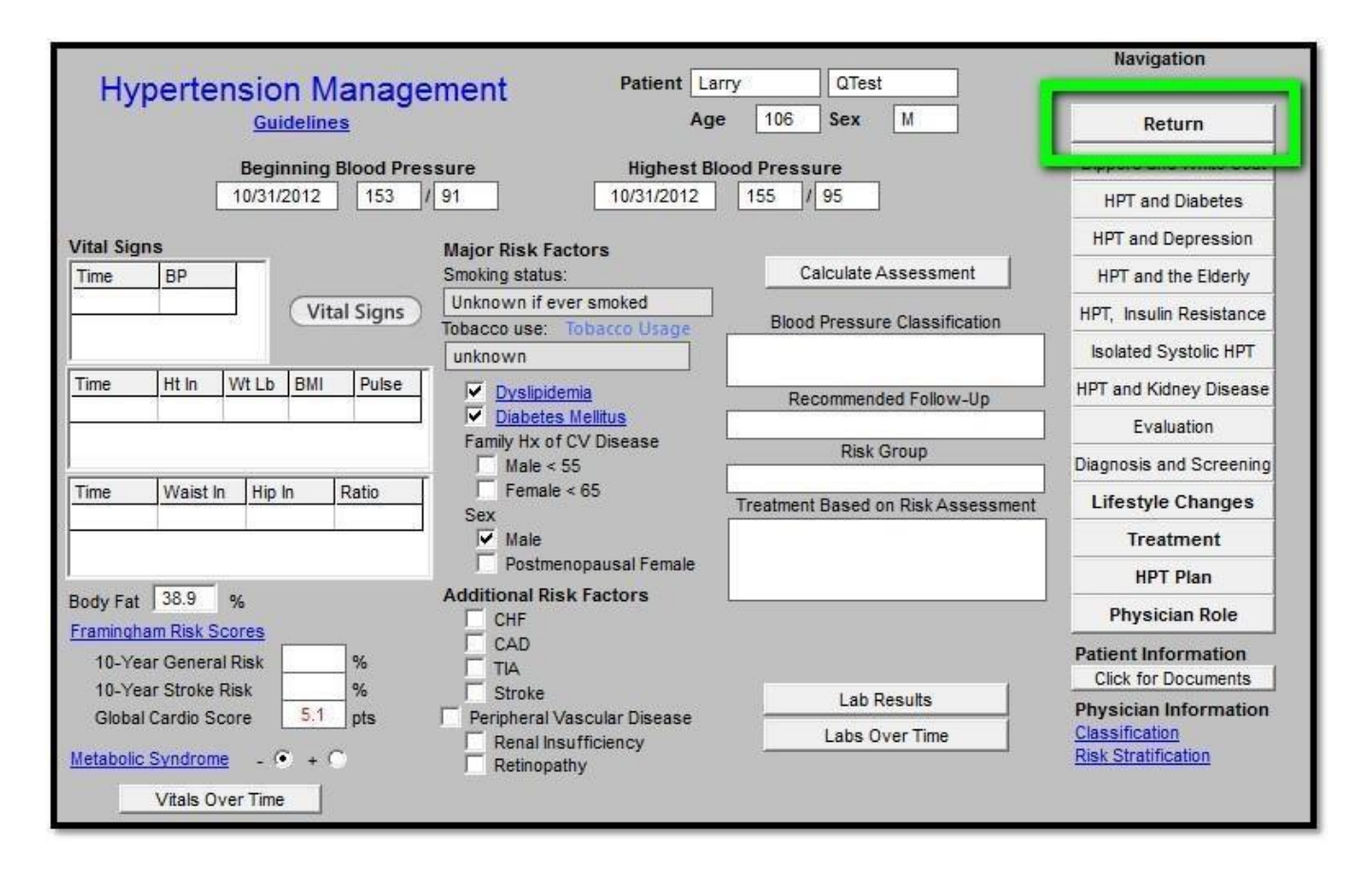

**High Risk Medications** – Whether in the Medicare Advantage Stars Program, MIPS, HEDIS or other quality metric standards the decreasing use of potentially high risk medications in those over 65 is important. Please remember, going forward with MIPS, even if the patient begins the year on one or more of these medications, if you do not renew that medication in the reporting year, you meet this metric standard.

| 5                  |                                                                                                    | Return |
|--------------------|----------------------------------------------------------------------------------------------------|--------|
| Click to Complete  | Measure Uoo - Medication Reconciliation<br>Patients 18 and older at every encounter.                                                             |        |
|                    |                                                                                                    |        |
| Click to Complete  | Measure 139 - Fall Risk Screening                                                                                                    |        |
|                    | Patients 65 and older at least once during the year.                                                                                             |        |
| Click to Complete  | Measure 069 - BMI Screening and Follow-Up                                                                                                    |        |
|                    | Patients 18 and older at least every six months.                                                                                                 |        |
| Click to Address   | Measure 165 - Controlling High Blood Pressure                                                                                                    |        |
|                    | Patients 18 and older with hypertension should have<br>blood pressure controlled to below 140/90 mmHg.                                           |        |
| Click to Address   | Measure 126 - Use of High Risk Medications in the Elderly                                                                                        |        |
|                    | Medications deemed high risk should be avoided in<br>patients over 65 years of age.                                                              |        |
| Click to Order     | Measure 127 - Pneumonia Vaccination                                                                                                    |        |
|                    | pneumonia vaccine at least once.                                                                                                    |        |
| Click to Add Med   | Measure 128 - Antidepressant Medication Management                                                                                               |        |
|                    | Patients diagnosed with depression should have an active<br>prescription for an antidepressant for a continuos 180 days.                         |        |
| Click to Address   | Measure 122 - HbA1c Control for Patients with Diabetes Last HbA1c                                                                                |        |
| Order HbA1c        | during the year and should be controlled to less than 7.0%.                                                                                      | 1      |
| Click to Add Med   | Measure 134 - Urine Protien Assessment for Patients with Diabetes                                                                                | L      |
| Order Micral Strip | Patients should have a nephropathy screening at least anually<br>and/or have an active prescription for an ACE or ARB.                           |        |
|                    | **Patients with Stage 4 or higher CKD are excluded.                                                                                              |        |
| Calculate Risk     | Measure 061 - Heart Disease and Cholesterol Screening Risk Level                                                                                 |        |
| Order Lipid        | Patients 20-79 years of age should have their heart disease risk<br>assessed and a fasting lipid panel at least annually if high risk orst i mid |        |
|                    | every four years if low risk. 04/08/2015                                                                                                    |        |
| Click to Add Med   | Measure 164 - IVD Use of Aspirin or Another Antithrombotic                                                                                       |        |
|                    | Patients with ischemic vascular disease should have an<br>active prescription for aspirin or another antithrombotic.                             |        |
|                    |                                                                                                    |        |

Opens the follow pop-up which will list any active medications for the current patient which are deemed high risk. You must enter a response next to each medication. If you click the "Click to Stop" button, it will automatically stop that medication in the patient's chart. Click OK when done.

## Use of High Risk Medications in the Elderly

You must enter an action for each medication listed.

| High Risk Medication |                  | ciion Taken,          |
|----------------------|------------------|-----------------------|
| ZOLPIDEM TAR TRAIIE  | Cli ktoSto,p     | Mooication Chang,ed   |
| ZA.UE:PLON           |                  | u edica.tion, Stapped |
|                      | ClicktoSto,p     |                       |
|                      | 1 Click to St,op | 1                     |
|                      | Click to Stop    |                       |
|                      | -                |                       |
|                      | OK Can           | icel                  |

| You <b>must</b> e     | enter an act io | on for each | medTc.a <sub>10n</sub> lis ted . |
|-----------------------|-----------------|-------------|----------------------------------|
| High Risk Medication  |                 |             | Action Taken,                    |
| ZOLPIDEM TAR TR.A.IIE | (               | kt-o Stop   | Med'icatio,n Chang,ed            |
| ZAUEPLON              | (               | k to Stop   | Medicati1m Stapped               |
|                       | {               | k to Sto p  |                                  |
|                       |                 | k to Stup   |                                  |
|                       | , S             | κ ιο διορ   |                                  |
|                       |                 |             |                                  |

## Use of High Risk Medications in the Elderly

You **must** enter an action for each medication listed.

| Ight isk medication |              |                        | , I |
|---------------------|--------------|------------------------|-----|
| ZOLPIDEM TAR TRAIIE | Click to S p | M erlicati ⊟n Chang,ed |     |
| ZA.UE:PLON          | Click to S p | M edication, St□pped   |     |
|                     | Click to S p |                        |     |
|                     | Click to S p |                        | 1   |
|                     | Click to S p |                        | 11  |
|                     |              |                        |     |
| 1 <u>,</u>          | 1            |                        |     |
| 1                   | OK Can       | cel                    |     |

| Use of High I          | Risk Medicati           | ans Ir                            | •• r-11                       | - 1 |
|------------------------|-------------------------|-----------------------------------|-------------------------------|-----|
| You must er            | nter am action for each | medtc-a1                          | HEDIS Dmgaction X             |     |
| High.RiskM,e,dica,tion | i Click #11 Stup        | Action Ta                         | Medication Changed            |     |
| ZA.LEPLON              | j Click to Stop         | <u>Medlicat f</u><br>Medlicat-\°ľ | Reviewed; Mu:s:t be Continued |     |
|                        | Click to Stop           |                                   |                               |     |
|                        | i Click to St⊔p         |                                   |                               | ┥┛  |
|                        | OK Ca                   | neel                              | Close                         |     |

# Use of High Risk Medications in the Elderly

You must enter an action for each medication listed,

| High Risk Medication Action Taken                                                   |
|-------------------------------------------------------------------------------------|
| 172, O,; P;;; #O, dA:R: RATE:= = = = = ===11 - Qick.to. Stop-! J Medication Changed |
| <u>=ZAEEPEGN= = = = = = = = = = = = = = = = = = = </u>                              |
| Cic k to Stop                                                                       |
|                                                                                     |
|                                                                                     |
| ∐i! <u>OK</u>                                                                       |

**Pneumonia Vaccine** – the Automated Team and the SETMA Health Maintenance will already alert you to the fact that your patient needs a pneumonia immunization but this redundant opportunity makes sure that ALL of SETMA's patients get this important preventive medicine service.

|                                        | MACRA/MIPS Quality Measures                                                                                                    |                                                |  |
|----------------------------------------|----------------------------------------------------------------------------------------------------|------------------------------------------------|--|
| Click to Complete                      | Measure 068 - Medication Reconciliation<br>Patients 18 and older at every encounter.                                                                                                    | Return                                         |  |
| Click to Complete                      | Measure 139 - Fall Risk Screening<br>Patients 65 and older at least once during the year.                                                                                                    |                                                |  |
| Click to Complete                      | Measure 069 - BMI Screening and Follow-Up<br>Patients 18 and older at least every six months.                                                                                                    |                                                |  |
| Click to Address                       | Measure 165 - Controlling High Blood Pressure<br>Patients 18 and older with hypertension should have<br>blood pressure controlled to below 140/90 mmHg.                                                                                            |                                                |  |
| Click to Address                       | Measure 126 - Use of High Risk Medications in the Elderly<br>Medications deemed high risk should be avoided in<br>patients over 65 years of age.                                                                                                   |                                                |  |
| Click to Order                         | Measure 127 - Pneumonia Vaccination<br>Patients 65 and older should have had the<br>pneumonia vaccine at least once.                                                                                                    |                                                |  |
| Click to Add Med                       | Measure 128 - Antidepressant Medication Management<br>Patients diagnosed with depression should have an active<br>prescription for an antidepressant for a continuos 180 days.                                                                     |                                                |  |
| Click to Address<br>Order HbA1c        | Measure 122 - HbA1c Control for Patients with Diabetes<br>Patients with diabetes should have a HbA1c test at least once<br>during the year and should be controlled to less than 7.0%.                                                             | Last HbA1c<br>9.4                              |  |
| Click to Add Med<br>Order Micral Strip | Measure 134 - Urine Protien Assessment for Patients with Diabetes<br>Patients should have a nephropathy screening at least anually<br>and/or have an active prescription for an ACE or ARB.<br>**Patients with Stage 4 or higher CKD are excluded. | 0/13/2010                                      |  |
| Calculate Risk<br>Order Lipid          | Measure 061 - Heart Disease and Cholesterol Screening<br>Patients 20-79 years of age should have their heart disease risk<br>assessed and a fasting lipid panel at least annually if high risk or<br>every four years if low risk.                 | Risk Level<br>high<br>Last Lipid<br>04/08/2015 |  |
| Click to Add Med                       | Measure 164 - IVD Use of Aspirin or Another Antithrombotic<br>Patients with ischemic vascular disease should have an<br>active prescription for aspirin or another antithrombotic.                                                                 |                                                |  |

Makes notation of vaccination order on Plan section of chart.

| NURSE HISTORIES HEALTH                                             | I QUIZES HPI ROS P.E. X-RAY ASS                                                                  | SESS PLAN PROCS         | Home                |
|--------------------------------------------------------------------|--------------------------------------------------------------------------------------------------|-------------------------|---------------------|
| Behavioral Injections Present Lab<br>Endocrinology<br>Rheumatology | Future Lab Procedures Radiology<br>Endocrinology Cardiac Procs Sutures<br>Rheumatology Ultrasour | y Eval & Mgmt           |                     |
| Infectious                                                         | Undour                                                                                           | nu.                     | Nursing             |
|                                                                    |                                                                                                  | r r Pasanaila           | Histories           |
| Unspecified                                                        | Current and previous lab                                                                         | viewed OTC medications  | Health              |
| Discussed plan with patient                                        | Patient agrees with plan                                                                         | ach back performed      | Questionnaires      |
|                                                                    | Patient does not agree with plan Topic(                                                          | s)                      | HPI chief           |
| Acute Dx Add Sort                                                  | Aci                                                                                              | ute Care                | System Review       |
|                                                                    | Fol                                                                                              | lowup                   | Physical Exam       |
|                                                                    | Rot                                                                                              | utine Interval          | Radiology           |
|                                                                    |                                                                                                  | ow-up                   | Assessment          |
|                                                                    | Pneumonia Vaccination D<br>E                                                                     | t 1800 Cal ADA          | Procedures          |
|                                                                    | Follow-Up Call Scheduled                                                                         | Superbill               |                     |
|                                                                    | Education/Instructions                                                                           | Plan Summary            | Information Given   |
|                                                                    |                                                                                                  | Rx Sheet                | -                   |
|                                                                    |                                                                                                  | Help Desk               | Physician Consulter |
|                                                                    |                                                                                                  | Clinic Follow-Up Call   |                     |
| • •                                                                |                                                                                                  | Hospital Follow-Up Call |                     |
| Add Sort                                                           |                                                                                                  | Chart Note - Now        |                     |
| Intollic DX Add Solt                                               |                                                                                                  | Chart Note - Offline    | Chart note sent bac |

Anti-Depressant Medication – If a patient is diagnoses with depression, they should have an active medication prescription or at least the next 180 days (six months). This tool will alert you if your patient does not have such a prescription.

| Click to Complete         | Measure 068 - Medication Reconciliation                                                                                        | Return |
|---------------------------|----------------------------------------------------------------------------------------------------|--------|
|                           | Patients 18 and older at every encounter.                                                                                      |        |
| Click to Complete         | Measure 139 - Fall Risk Screening                                                                                              |        |
|                           | Patients 65 and older at least once during the year.                                                                           |        |
| Click to Complete         | Measure 069 - BMI Screening and Follow-Up                                                                                      |        |
|                           | Patients 18 and older at least every six months.                                                                               |        |
| Click to Address          | Measure 165 - Controlling High Blood Pressure                                                                                  |        |
|                           | Patients 18 and older with hypertension should have<br>blood pressure controlled to below 140/90 mmHg.                         |        |
| Click to Address          | Measure 126 - Use of High Risk Medications in the Elderly                                                                      |        |
|                           | patients over 65 years of age.                                                                                                 |        |
| Click to Order            | Measure 127 - Pneumonia Vaccination                                                                                            |        |
|                           | pneumonia vaccine at least once.                                                                                               |        |
| Click to Add Med          | Measure 128 - Antidepressant Medication Management                                                                             |        |
|                           | Patients diagnosed with depression should have an active<br>prescription for an antidepressant for a continuos 180 days.       |        |
| Click to Address          | Measure 122 - HbA1c Control for Patients with Diabetes Last HbA1c                                                              |        |
| Order HbA1c               | during the year and should be controlled to less than 7.0%.                                                                    |        |
| Click to Add Med          | Measure 134 - Urine Protien Assessment for Patients with Diabetes                                                              |        |
| Order Micral Strip        | Patients should have a nephropathy screening at least anually<br>and/or have an active prescription for an ACE or ARB.         |        |
|                           | **Patients with Stage 4 or higher CKD are excluded.                                                                            |        |
| Calculate Risk            | Measure 061 - Heart Disease and Cholesterol Screening<br>Patients 20-79 years of age should have their heart disease risk high |        |
| Urder Lipid               | assessed and a fasting lipid panel at least annually if high risk or Last Lipid                                                |        |
| Official and state of the | Measure 164 - M/D Use of Aspirip or Apother Aptithromhotic                                                                     |        |
| Click to Add med          | Patients with ischemic vascular disease should have an                                                                         |        |
|                           | active prescription for aspirin or another antithrombotic.                                                                     |        |

Automatically opens medication module to add or edit medications related to depression. Click Close when done to return.

|           | NextGe     | n      | <ul> <li>Grid Preferences</li> </ul>  |                      |                         |            |                     |
|-----------|------------|--------|---------------------------------------|----------------------|-------------------------|------------|---------------------|
| Formulary | Last       | Status | Medication Name                       | Generic Name         | Method                  | Start Date | Original Start Date |
| Status: A | tive (17 i | tems)  |                                       |                      |                         |            |                     |
|           |            | Active | ProAir HFA 90 mcg/actuation aerosol i | ALBUTEROL SULFATE    | 90 mcg INHALATION HF    | 12/08/2015 | 12/08/2015          |
|           | Print      | Active | Abilify 2 mg tablet                   | ARIPIPRAZOLE         | 2 mg ORAL TABLET        | 02/25/2016 | 03/02/2015          |
|           | Print      | Active | aspirin 81 mg tablet, delayed release | ASPIRIN              | 81 mg ORAL TABLET DR    | 04/15/2015 | 04/15/2015          |
|           |            | Active | Lipitor 40 mg tablet                  | ATORVASTATIN CALCIUM | 40 mg ORAL TABLET       |            |                     |
|           |            | Active | Lipitor 10 mg tablet                  | ATORVASTATIN CALCIUM | 10 mg ORAL TABLET       | 07/15/2016 | 01/10/2013          |
|           |            | Active | Qvar 40 mcg/actuation Metered Aero    | BECLOMETHASONE DIPRO | 40 mcg/actuation INHAL  | 12/08/2015 | 12/08/2015          |
|           |            | Active | Celebrex 50 mg capsule                | CELECOXIB            | 50 mg ORAL CAPSULE      | 09/15/2014 | 08/24/2014          |
|           |            | Active | Celebrex 50 mg capsule                | CELECOXIB            | 50 mg ORAL CAPSULE      | 02/26/2015 | 02/26/2015          |
|           |            | Active | Celebrex 50 mg capsule                | CELECOXIB            | 50 mg ORAL CAPSULE      | 07/20/2016 | 07/20/2016          |
|           |            | Active | hydrocodone 5 mg-acetaminophen 50     | HYDROCODONE/ACETAMI  | 5 mg-500 mg ORAL TABLET | 09/15/2015 | 09/18/2014          |
|           |            | Active | hydrocodone 10 mg-acetaminophen 3     | HYDROCODONE/ACETAMI  | 10 mg-300 mg ORAL TA    | 12/01/2015 | 02/26/2015          |
|           |            | Active | pentobarbital sodium (bulk) 100 % po  | PENTOBARBITAL SODIUM | 100 % MISCELL POWDER    | 09/29/2016 | 09/29/2016          |
|           |            | Active | tramadol 50 mg tablet                 | TRAMADOL HCL         | 50 mg ORAL TABLET       | 12/09/2015 | 12/09/2015          |
|           |            | Active | tramadol 50 mg tablet                 | TRAMADOL HCL         | 50 mg ORAL TABLET       | 12/15/2015 | 12/15/2015          |
|           |            |        | Annual of FO ma Andrea                | TRAMADOL LICI        | TO THE ODAL TADLET      | 10/15/0015 | 10/10/0010          |

**Hgb A1c** – the MIPS measure requires that a patient with diabetes have at least one HgbA1c annually. If the value is 7.0% or less, that is all that is needed. If the value is above 7.0%, you need to see the patient again after a change in medication or treatment recommendations and repeat the A1c.

| Click to Complete                      | Measure 068 - Medication Reconciliation                                                                                                    | Return |
|----------------------------------------|----------------------------------------------------------------------------------------------------|--------|
| Click to Complete                      | Patients 18 and older at every encounter.                                                                                                    |        |
| Click to Complete                      | Measure 139 - Fall Risk Screening<br>Patients 65 and older at least once during the year.                                                                                                    |        |
| Click to Complete                      | Measure 069 - BMI Screening and Follow-Up<br>Patients 18 and older at least every six months.                                                                                                    |        |
| Click to Address                       | Measure 165 - Controlling High Blood Pressure<br>Patients 18 and older with hypertension should have<br>blood pressure controlled to below 140/90 mmHg.                                                                                                    |        |
| Click to Address                       | Measure 126 - Use of High Risk Medications in the Elderly<br>Medications deemed high risk should be avoided in<br>patients over 65 years of age.                                                                                                    |        |
| Click to Order                         | Measure 127 - Pneumonia Vaccination<br>Patients 65 and older should have had the<br>pneumonia vaccine at least once.                                                                                                    |        |
| Click to Add Med                       | Measure 128 - Antidepressant Medication Management<br>Patients diagnosed with depression should have an active<br>prescription for an antidepressant for a continuos 180 days.                                                                                                    |        |
| Click to Address                       | Measure 122 - HbA1c Control for Patients with Diabetes<br>Patients with diabetes should have a HbA1c test at least once<br>during the year and should be controlled to less than 7.0%.                                                                                               |        |
| Click to Add Med<br>Order Micral Strip | Measure 134 - Urine Protien Assessment for Patients with Diabetes<br>Patients should have a nephropathy screening at least anually<br>and/or have an active prescription for an ACE or ARB.<br>**Patients with Stage 4 or higher CKD are excluded.                                   |        |
| Calculate Risk<br>Order Lipid          | Measure 061 - Heart Disease and Cholesterol Screening<br>Patients 20-79 years of age should have their heart disease risk<br>assessed and a fasting lipid panel at least annually if high risk or<br>every four years if low risk.<br>Risk Level<br>high<br>Last Lipid<br>04/08/2015 |        |
| Click to Add Med                       | Measure 164 - IVD Use of Aspirin or Another Antithrombotic<br>Patients with ischemic vascular disease should have an<br>active prescription for aspirin or another antithrombotic.                                                                                                   |        |

The above button opens the Diabetes suite of templates to address elevated HbA1c control. Use the Return button to go back when finished.

| Diabetes                                    | GDM Pre-                         | Diabetes                                                        | Since Patient I         | Larry<br><b>ge</b> | ∏o⊺est<br>Sex [!C        | J Navigation                      |
|---------------------------------------------|----------------------------------|-----------------------------------------------------------------|-------------------------|--------------------|--------------------------|-----------------------------------|
| Joslin Treatm<br><u>Diagnostic</u> Criteria | ent Goals Ir<br>Screening Cri    | nl!Diabetes Concets<br>teria Evidenced-BasedRecs                | Current F               | requer<br>Times    | ncy of SMBG              | Return •                          |
| Adherence<br>Dental Care                    | 02/0112011<br>06127/2 <b>0</b> 2 | Smoker E-mailf<br>Smoking status! Unknown if ever smok          | Most Recent L           | .abs               | Check for New Labs       | Diabetic History                  |
| Flu Shol                                    | 09/3012015 T                     | obacco Usage unknown                                            | Pre v ious              | J9.4               | 07/15/2016               | Ey e Exam                         |
| Foot Exam<br>Monofilament                   | 04/3012013                       | Framingham Risk Scores                                          | <u>eAG</u>              | 5.7<br>223         | 06/15/2015               | Nasopharynx                       |
| HgbA1C<br>Pneumovax                         | 07/15/2016<br>0411912013         | 10-Year General Risk%10- Year Stroke Risk%                      | !,lean Plasma Gl        | ucose              |                          | Foot Exam                         |
| Urinalysis<br>Aspirin                       | 04/04/2012<br>Yes [.,JN          | GlobalCardioScore 5.1 pts<br>WeightManagement Lipids Management | Fructo.samine           | 111                | //                       | Neurological Exam                 |
| Stalin C                                    | - Ye (1 N                        | HPTManagement Immunizations                                     | LOL                     | 15                 | 09/13/2013               | Complicationsducation             |
| Time THtin I w                              |                                  | ISE T Vill Sig ns J                                             | HOL<br>Triglycerides    | 41<br>77           | 04108/2015<br>04/08/2015 | InitiatingInsulin<br>Insulin Pump |
|                                             |                                  | Protein Req                                                     | Tri HDLRatio<br>Glucose | 1.88<br>85         | 04/04/2012               | Lifesty le Chang es               |
| Time TWaistI n                              | THipIn IRatio                    | BMR<br>Chest \$2.00                                             | Fasting                 | 136<br>13          | 09/18/2013<br>09/18/2013 | Diabetes Plan                     |
|                                             |                                  |                                                                 |                         |                    |                          | -                                 |

**"Order HbA1c"** automatically creates a lab order for a Glycohemoglobin from the main template. The patient's Diabetes diagnosis code is automatically associated with the test. No other steps are required other than sending the patient to the lab.

|                                        | MACRA/MIPS Quality Measures                                                                                                    |                                                |
|----------------------------------------|----------------------------------------------------------------------------------------------------|------------------------------------------------|
| Click to Complete                      | Measure 068 - Medication Reconciliation<br>Patients 18 and older at every encounter.                                                                                                    | Return                                         |
| Click to Complete                      | Measure 139 - Fall Risk Screening<br>Patients 65 and older at least once during the year.                                                                                                    |                                                |
| Click to Complete                      | Measure 069 - BMI Screening and Follow-Up<br>Patients 18 and older at least every six months.                                                                                                    |                                                |
| Click to Address                       | Measure 165 - Controlling High Blood Pressure<br>Patients 18 and older with hypertension should have<br>blood pressure controlled to below 140/90 mmHg.                                                                                            |                                                |
| Click to Address                       | Measure 126 - Use of High Risk Medications in the Elderly<br>Medications deemed high risk should be avoided in<br>patients over 65 years of age.                                                                                                   |                                                |
| Click to Order                         | Measure 127 - Pneumonia Vaccination<br>Patients 65 and older should have had the<br>pneumonia vaccine at least once.                                                                                                    |                                                |
| Click to Add Med                       | Measure 128 - Antidepressant Medication Management<br>Patients diagnosed with depression should have an active<br>prescription for an antidepressant for a continuos 180 days.                                                                     |                                                |
| Order HbA1c                            | Measure 122 - HbA1c Control for Patients with Diabetes<br>Patients with diabetes should have a HbA1c test at least once<br>during the year and should be controlled to less than 7.0%.                                                             | Last HbA1c<br>9.4                              |
| Click to Add Med<br>Order Micral Strip | Measure 134 - Urine Protien Assessment for Patients with Diabetes<br>Patients should have a nephropathy screening at least anually<br>and/or have an active prescription for an ACE or ARB.<br>**Patients with Stage 4 or higher CKD are excluded. |                                                |
| Calculate Risk<br>Order Lipid          | Measure 061 - Heart Disease and Cholesterol Screening<br>Patients 20-79 years of age should have their heart disease risk<br>assessed and a fasting lipid panel at least annually if high risk or<br>every four years if low risk.                 | Risk Level<br>high<br>Last Lipid<br>04/08/2015 |
| Click to Add Med                       | Measure 164 - IVD Use of Aspirin or Another Antithrombotic<br>Patients with ischemic vascular disease should have an<br>active prescription for aspirin or another antithrombotic.                                                                 |                                                |

The Nephrology metric has two parts for patients with diabetes – one is that the patient is on an ACE or ARB and the other is that they have a urine sample for albuminuria annually.

| Contractor (                  | Hassure CC9. Hadiastics Descentilation                                                                                                    | Return         |
|-------------------------------|----------------------------------------------------------------------------------------------------|----------------|
| Click to Complete             | Patients 18 and older at every encounter.                                                                                                    | <u>, ioono</u> |
| Click to Complete             | Measure 139 - Fall Risk Screening<br>Patients 65 and older at least once during the year.                                                                                                    |                |
| Click to Complete             | Measure 069 - BMI Screening and Follow-Up<br>Patients 18 and older at least every six months.                                                                                                    |                |
| Click to Address              | Measure 165 - Controlling High Blood Pressure<br>Patients 18 and older with hypertension should have<br>blood pressure controlled to below 140/90 mmHg.                                                                                            |                |
| Click to Address              | Measure 126 - Use of High Risk Medications in the Elderly<br>Medications deemed high risk should be avoided in<br>patients over 65 years of age.                                                                                                   |                |
| Click to Order                | Measure 127 - Pneumonia Vaccination<br>Patients 65 and older should have had the<br>pneumonia vaccine at least once.                                                                                                    |                |
| Click to Add Med              | Measure 128 - Antidepressant Medication Management<br>Patients diagnosed with depression should have an active<br>prescription for an antidepressant for a continuos 180 days.                                                                     |                |
| Click to Address              | Measure 122 - HbA1c Control for Patients with Diabetes Last HbA1c<br>Patients with diabetes should have a HbA1c test at least once<br>during the year and should be controlled to less than 7.0%.                                                  |                |
| Click to Add Med              | Measure 134 - Urine Protien Assessment for Patients with Diabetes<br>Patients should have a nephropathy screening at least anually<br>and/or have an active prescription for an ACE or ARB.<br>**Patients with Stage 4 or higher CKD are excluded. |                |
| Calculate Risk<br>Order Lipid | Measure 061 - Heart Disease and Cholesterol Screening<br>Patients 20-79 years of age should have their heart disease risk<br>assessed and a fasting lipid panel at least annually if high risk or<br>every four years if low risk.                 |                |
| Click to Add Med              | Measure 164 - IVD Use of Aspirin or Another Antithrombotic<br>Patients with ischemic vascular disease should have an<br>active prescription for aspirin or another antithrombotic.                                                                 |                |

Automatically opens medication module to add or edit medications related to nephropathy. Click Close when done to return.

|           | NevtGe    | Jelete I | ★ G) Grid Preferences                                        | Pati                 | ient History Inbox PAQ P | M S Clos                   |                       |
|-----------|-----------|----------|--------------------------------------------------------------|----------------------|--------------------------|----------------------------|-----------------------|
| Eormulary | Last      | Status   | Modiration Name                                              | Conoris Nama         | Mathed                   | Start Data                 | Original Start Date   |
| Statuce A | tive (17) | itomo)   | Medication Name                                              | Generic Marine       | Method                   | Start Date                 | Unginal Start Date    |
| Status: A |           | items)   | where the same the same dependence of the same sector of the |                      |                          | to loo too to              | to loo too to         |
|           | Duint     | Active   | ProAir HEA 90 mcg/actuation aerosol I                        | ADDIEROL SULFATE     | 90 mcg INHALATION HF     | 12/08/2015                 | 12/08/2015            |
|           | Print     | Active   | Ability 2 mg tablet                                          | ARIPIPRAZOLE         |                          | 02/25/2016                 | 03/02/2015            |
|           | Print     | Active   | aspirin 81 mg tablet, delayed release                        | ASPIRIN              | 81 mg ORAL TABLET DR     | 04/15/2015                 | 04/15/2015            |
|           |           | Active   | Lipitor 40 mg tablet                                         | ATORVASTATIN CALCIUM | 40 mg ORAL TABLET        | 10 12 10 12 12 12 10 12 10 | NEXT STATES OF STATES |
|           |           | Active   | Lipitor 10 mg tablet                                         | ATORVASTATIN CALCIUM | 10 mg ORAL TABLET        | 07/15/2016                 | 01/10/2013            |
|           |           | Active   | Qvar 40 mcg/actuation Metered Aero                           | BECLOMETHASONE DIPRO | 40 mcg/actuation INHAL   | 12/08/2015                 | 12/08/2015            |
|           |           | Active   | Celebrex 50 mg capsule                                       | CELECOXIB            | 50 mg ORAL CAPSULE       | 09/15/2014                 | 08/24/2014            |
|           |           | Active   | Celebrex 50 mg capsule                                       | CELECOXIB            | 50 mg ORAL CAPSULE       | 02/26/2015                 | 02/26/2015            |
|           |           | Active   | Celebrex 50 mg capsule                                       | CELECOXIB            | 50 mg ORAL CAPSULE       | 07/20/2016                 | 07/20/2016            |
|           |           | Active   | hydrocodone 5 mg-acetaminophen 50                            | HYDROCODONE/ACETAMI  | 5 mg-500 mg ORAL TABLET  | 09/15/2015                 | 09/18/2014            |
|           |           | Active   | hydrocodone 10 mg-acetaminophen 3                            | HYDROCODONE/ACETAMI  | 10 mg-300 mg ORAL TA     | 12/01/2015                 | 02/26/2015            |
|           |           | Active   | pentobarbital sodium (bulk) 100 % po                         | PENTOBARBITAL SODIUM | 100 % MISCELL POWDER     | 09/29/2016                 | 09/29/2016            |
|           |           | Active   | tramadol 50 mg tablet                                        | TRAMADOL HCL         | 50 mg ORAL TABLET        | 12/09/2015                 | 12/09/2015            |
|           |           | Active   | tramadol 50 mg tablet                                        | TRAMADOL HCL         | 50 mg ORAL TABLET        | 12/15/2015                 | 12/15/2015            |
|           |           | Antiin   | the second all 50 me tablet                                  | TRAMADOLUCI          | FO ODAL TABLET           | 10/10/0010                 | 10/10/10              |

**"Order Micral Strip**" automatically creates a lab order for a Micral Strip from the main template. The patient's Diabetes diagnosis code is automatically associated with the test. No other steps are required other than sending the patient to the lab.

| a                  |                                                                                                    | Return |
|--------------------|----------------------------------------------------------------------------------------------------|--------|
| Click to Complete  | Measure 068 - Medication Reconciliation                                                                             |        |
|                    | Patients to and older at every encounter.                                                                           |        |
| Click to Complete  | Measure 139 - Fall Risk Screening                                                                                   |        |
|                    | Patients 65 and older at least once during the year.                                                                |        |
| -                  |                                                                                                    |        |
| Click to Complete  | Measure 069 - BMI Screening and Follow-Up                                                                           |        |
|                    | Patients 18 and older at least every six months.                                                                    |        |
| Click to Address   | Measure 165 - Controlling High Blood Pressure                                                                       |        |
|                    | Patients 18 and older with hypertension should have                                                                 |        |
|                    | blood pressure controlled to below 140/90 mmHg.                                                                     |        |
| Click to Address   | Measure 126 - Use of High Risk Medications in the Elderly                                                           |        |
|                    | Medications deemed high risk should be avoided in<br>patients over 65 years of age                                  |        |
| Of the Order       | Massure 127 Desumonia Vaccination                                                                                   |        |
|                    | Patients 65 and older should have had the                                                                           |        |
|                    | pneumonia vaccine at least once.                                                                                    |        |
| Click to Add Med   | Measure 128 - Antidepressant Medication Management                                                                  |        |
|                    | Patients diagnosed with depression should have an active                                                            |        |
|                    | Massure 122 Ub Ada Castral for Deficite with Disketon                                                               |        |
| Click to Address   | Patients with diabetes should have a HbA1c test at least once                                                       |        |
| Order HbA1C        | during the year and should be controlled to less than 7.0%.                                                         |        |
|                    | Measure 134 - Urine Protien Assessment for Patients with Diabetes                                                   |        |
| Order Micral Strip | Patients should have a nephropathy screening at least anually                                                       |        |
|                    | and/or have an active prescription for an ACE or ARB.<br>**Patients with Stage 4 or higher CKD are excluded.        |        |
| Calculate Diak     | Measure 061 - Heart Disease and Cholesterol Screening Risk Level                                                    |        |
| Order Linid        | Patients 20-79 years of age should have their heart disease risk high                                               |        |
|                    | assessed and a fasting lipid panel at least annually if high risk or Last Lipid                                     |        |
|                    | every tour years if low risk. 04/08/2015                                                                            |        |
| Click to Add Med   | Measure 164 - IVD Use of Aspirin or Another Antithrombotic                                                          |        |
|                    | Patients with ischemic vascular disease should have an<br>active prescription for aspirin or another antithrombotic |        |
|                    |                                                                                                    |        |
|                    |                                                                                                    |        |

**Heart Risk and Cholesterol Screening** – Patients within the below indicated age ranges should have their heart risk calculated and have an annual lipid test.

|                    | 220 22270270200        |                                                                                                |               | Return |
|--------------------|------------------------|------------------------------------------------------------------------------------------------|---------------|--------|
| Click to Complete  | Measure 068 - Medica   | tion Reconciliation                                                                            |               |        |
|                    | Patienta               | s to and older at every encounter.                                                             |               |        |
| Click to Complete  | Measure 139 - Fall Ris | k Screening                                                                                    |               |        |
|                    | Patients               | s 65 and older at least once during the year.                                                  |               |        |
|                    |                        |                                                                                                |               |        |
| Click to Complete  | Measure 069 - BMI Sci  | reening and Follow-Up                                                                          |               |        |
|                    | Patients               | s 18 and older at least every six months.                                                      |               |        |
| Click to Address   | Measure 165 - Control  | lling High Blood Pressure                                                                      |               |        |
|                    | Patients               | s 18 and older with hypertension should have                                                   |               |        |
|                    | blood p                | pressure controlled to below 140/90 mmHg.                                                      |               |        |
| Click to Address   | Measure 126 - Use of   | High Risk Medications in the Elderly                                                           |               |        |
| - 52               | Medica                 | tions deemed high risk should be avoided in<br>s over 65 years of age                          |               |        |
| Clink to Order     | Measure 127 - Pneum    | nnia Vaccination                                                                               |               |        |
|                    | Patients               | s 65 and older should have had the                                                             |               |        |
|                    | pneum                  | onia vaccine at least once.                                                                    |               |        |
| Click to Add Med   | Measure 128 - Antidep  | pressant Medication Management                                                                 |               |        |
| - 1 <del>6</del>   | Patients               | s diagnosed with depression should have an active                                              |               |        |
|                    | Measure 122 HbA1e      | Control for Definite with Disketer                                                             | Lest Ub 6 1 a |        |
| Click to Address   | Patients               | s with diabetes should have a HbA1c test at least once                                         |               |        |
| Order HDATC        | during t               | the year and should be controlled to less than 7.0%.                                           | 07/15/2016    |        |
| Click to Add Med   | Measure 134 - Urine P  | rotien Assessment for Patients with Diabetes                                                   | 01102010      |        |
| Order Micral Strip | Patients               | s should have a nephropathy screening at least anually                                         |               |        |
|                    | **Patien               | nave an active prescription for an ACE of ARB.<br>hts with Stage 4 or higher CKD are excluded. |               |        |
| Calculate Diek     | Measure 061 - Heart D  | )isease and Cholesterol Screening                                                              | Risk Level    |        |
| Order Lipid        | Patients               | s 20-79 years of age should have their heart disease ris                                       | k high        |        |
|                    | assess                 | sed and a fasting lipid panel at least annually if high risk o                                 | or Last Lipid |        |
|                    | every 1                | IOUT YEARS IT IOW FISK.                                                                        | 04/08/2015    |        |
| Click to Add Med   | Measure 164 - IVD Us   | e of Aspirin or Another Antithrombotic                                                         |               |        |
|                    | active                 | prescription for aspirin or another antithrombotic.                                            |               |        |
|                    |                        |                                                                                                |               |        |

The Heart Risk can be done easily by using SETMA's Framingham Heart Study Risk Calculators

| Framingham Heart Study<br>Last Updated/Reviewed                                                                                         | Risk Calculators                                                                                                    | Return |
|----------------------------------------------------------------------------------------------------|----------------------------------------------------------------------------------------------------|--------|
| General Cardiovascular Disease, 10-Year Risk Total Points<br>Real Heart Age 56 years                                                    | Relative Heart Age<br>18 Total Risk >30 % >80 years                                                                                     | 3      |
| WHAT IF?<br>All Elements To Goa<br>Overall 20% Improvemen<br>Blood Pressure To Goa<br>Lipids To Goa<br>Smoking Cessation (if applicable | 12     13.2     60       t     13     15.6     64       1     18     >30     >80       1     16     25.3     76       0     N/A     N/A | •)     |
| Global Cardiovascular Risk Score Total Points                                                                                           | 5.1<br>A score above 4 indicates increased risk of a cardiovascular even                                                                | t      |
| Overall 20% Improvemen<br>Blood Pressure To Goa<br>Lipids To Goa<br>HgbA1c To Goa<br>Smoking Cessation (if applicable                   | t 1.5<br>4.1<br>4.4<br>2.2<br>0 0.0                                                                                                    |        |

**"Order Lipid"** automatically creates a lab order for a Lipid Panel on the main lab template. No other steps are required other than sending the patient to the lab.

|                                                                                                    | 220 2220       |                                                                      |            | Return |
|----------------------------------------------------------------------------------------------------|----------------|----------------------------------------------------------------------|------------|--------|
| Click to Complete                                                                                                    | Measure 068 -  | Medication Reconciliation                                            |            |        |
|                                                                                                    |                | Patients 18 and older at every encounter.                            |            |        |
| Click to Complete                                                                                                    | Measure 139 -  | Fall Risk Screening                                                  |            |        |
| Click to Complete                                                                                                    | mediatre 100 - | Patients 65 and older at least once during the year.                 |            |        |
|                                                                                                    |                |                                                                      |            |        |
| Click to Complete                                                                                                    | Measure 069 -  | BMI Screening and Follow-Up                                          |            |        |
|                                                                                                    |                | Patients 18 and older at least every six months.                     |            |        |
|                                                                                                    |                |                                                                      |            |        |
| Click to Address                                                                                                    | Measure 165 -  | Controlling High Blood Pressure                                      |            |        |
|                                                                                                    |                | Patients 18 and older with hypertension should have                  |            |        |
| · · · · · · · · · · · · · · · · · · ·                                                                                                    |                | blood pressure controlled to below 140/90 mmHg.                      |            |        |
| Click to Address                                                                                                    | Measure 126 -  | Use of High Risk Medications in the Elderly                          |            |        |
| 98 - St.                                                                                                    |                | Medications deemed high risk should be avoided in                    |            |        |
|                                                                                                    |                | patients over ou years of age.                                       |            |        |
| Click to Order                                                                                                    | Measure 127 -  | Pneumonia Vaccination                                                |            |        |
|                                                                                                    |                | pneumonia vaccine at least once                                      |            |        |
| Clark to Add Med                                                                                                    | Measure 128 -  | Antidepressant Medication Management                                 |            |        |
| Click to Add Med                                                                                                    | measure 120 -  | Patients diagnosed with depression should have an active             |            |        |
|                                                                                                    |                | prescription for an antidepressant for a continuos 180 days.         |            |        |
| Click to Address                                                                                                    | Measure 122 -  | HbA1c Control for Patients with Diabetes                             | Last HbA1c |        |
| Order HbA1c                                                                                                    |                | Patients with diabetes should have a HbA1c test at least once        | 9.4        |        |
|                                                                                                    |                | during the year and should be controlled to less than 7.0%.          | 07/15/2016 |        |
| Click to Add Med                                                                                                    | Measure 134 -  | Urine Protien Assessment for Patients with Diabetes                  |            |        |
| Order Micral Strip                                                                                                    |                | Patients should have a nephropathy screening at least anually        |            |        |
| ( and an international and the second second s |                | and/or have an active prescription for an ACE or ARB.                |            |        |
|                                                                                                    |                |                                                                      | Risk Level |        |
| Calculate RISK                                                                                                    | Measure 061 -  | Detients 20,79 years of ace should have their heart disease risk     | high       |        |
| Order Lipid                                                                                                    |                | assessed and a fasting lipid panel at least annually if high risk or | Last Lipid |        |
| · · · · · · · · · · · · · · · · · · ·                                                                                                    |                | every four years if low risk.                                        | 04/08/2015 |        |
| Click to Add Med                                                                                                    | Measure 164 -  | IVD Use of Aspirin or Another Antithrombotic                         |            |        |
|                                                                                                    |                | Patients with ischemic vascular disease should have an               |            |        |
|                                                                                                    |                | active prescription for aspirin or another antithrombotic.           |            |        |
|                                                                                                    |                |                                                                      |            |        |

Patients with Ischemic Vascular Disease should be on aspirin or other anti-thrombotic.

| Click to Complete                      | Measure 068 - Medication Deconciliation                                                                                                    | Return |
|----------------------------------------|----------------------------------------------------------------------------------------------------|--------|
| Click to Complete                      | Patients 18 and older at every encounter.                                                                                                    |        |
| Click to Complete                      | Measure 139 - Fall Risk Screening<br>Patients 65 and older at least once during the year.                                                                                                    |        |
| Click to Complete                      | Measure 069 - BMI Screening and Follow-Up<br>Patients 18 and older at least every six months.                                                                                                    |        |
| Click to Address                       | Measure 165 - Controlling High Blood Pressure<br>Patients 18 and older with hypertension should have<br>blood pressure controlled to below 140/90 mmHg.                                                                                            |        |
| Click to Address                       | Measure 126 - Use of High Risk Medications in the Elderly<br>Medications deemed high risk should be avoided in<br>patients over 65 years of age.                                                                                                   |        |
| Click to Order                         | Measure 127 - Pneumonia Vaccination<br>Patients 65 and older should have had the<br>pneumonia vaccine at least once.                                                                                                    |        |
| Click to Add Med                       | Measure 128 - Antidepressant Medication Management<br>Patients diagnosed with depression should have an active<br>prescription for an antidepressant for a continuos 180 days.                                                                     |        |
| Click to Address<br>Order HbA1c        | Measure 122 - HbA1c Control for Patients with Diabetes Last HbA1c Patients with diabetes should have a HbA1c test at least once during the year and should be controlled to less than 7.0%.                                                        |        |
| Click to Add Med<br>Order Micral Strip | Measure 134 - Urine Protien Assessment for Patients with Diabetes<br>Patients should have a nephropathy screening at least anually<br>and/or have an active prescription for an ACE or ARB.<br>**Patients with Stage 4 or higher CKD are excluded. |        |
| Calculate Risk<br>Order Lipid          | Measure 061 - Heart Disease and Cholesterol Screening<br>Patients 20-79 years of age should have their heart disease risk<br>assessed and a fasting lipid panel at least annually if high risk or<br>every four years if low risk.                 |        |
| Click to Add Med                       | Measure 164 - IVD Use of Aspirin or Another Antithrombotic<br>Patients with ischemic vascular disease should have an<br>active prescription for aspirin or another antithrombotic.                                                                 |        |

Automatically opens medication module to add or edit medications related to nephropathy. Click Close when done to return.

|             | NevtGe     | Delete  | • Gi Grid Preferences                    | Pati                             | ent History Inbox PAQ P | M S Clos   |                     |
|-------------|------------|---------|------------------------------------------|----------------------------------|-------------------------|------------|---------------------|
| Formulary   | Last       | Status  | Medication Name                          | Conoric Nama                     | Mathad                  | Start Data | Original Start Dat  |
| Status: A   | tive (17 i | tame)   | medication mame                          | Generic Name                     | method                  | Start Date | Original Start Date |
| J Status: A | LUVE (17)  | cents y | Des Als LIDA DO resultado a Resultado 11 |                                  |                         |            | 10/00/2015          |
|             | Duint      | Acuve   | Abilities and abilities                  | ADDIEROL SOLFATE                 |                         | 12/08/2015 | 02/03/2015          |
|             | Print      | Active  | Ability 2 mg tablet                      | ACDIDIN                          | 2 mg ORAL TABLET        | 02/25/2016 | 03/02/2015          |
|             | Print      | Acuve   | ligiter 40 mg tablet                     | ASPIRIN<br>ATORNACTATINI CALCUMA | 40 ms OBAL TABLET DR    | 04/15/2015 | 04/15/2015          |
|             |            | Active  | Lipitor 40 mg tablet                     | ATORVASTATIN CALCIUM             | 40 mg ORAL TABLET       | 07/15/0016 | 01/10/2012          |
|             |            | Active  | Lipitor 10 mg tablet                     |                                  | 10 mg ORAL TABLET       | 07/15/2016 | 01/10/2013          |
|             |            | Active  | Qvar 40 mcg/actuation Metered Aero       | BECLOMETHASONE DIPRO             | 40 mcg/actuation INHAL  | 12/08/2015 | 12/08/2015          |
|             |            | Active  | Celebrex 50 mg capsule                   | CELECOXIB                        | 50 mg ORAL CAPSULE      | 09/15/2014 | 08/24/2014          |
|             |            | Active  | Celebrex 50 mg capsule                   | CELECOXIB                        | 50 mg ORAL CAPSULE      | 02/26/2015 | 02/26/2015          |
|             |            | Active  | Celebrex 50 mg capsule                   | CELECOXIB                        | 50 mg ORAL CAPSULE      | 07/20/2016 | 07/20/2016          |
|             |            | Active  | hydrocodone 5 mg-acetaminophen 50        | HYDROCODONE/ACETAMI              | 5 mg-500 mg ORAL TABLET | 09/15/2015 | 09/18/2014          |
|             |            | Active  | hydrocodone 10 mg-acetaminophen 3        | HYDROCODONE/ACETAMI              | 10 mg-300 mg ORAL TA    | 12/01/2015 | 02/26/2015          |
|             |            | Active  | pentobarbital sodium (bulk) 100 % po     | PENTOBARBITAL SODIUM             | 100 % MISCELL POWDER    | 09/29/2016 | 09/29/2016          |
|             |            | Active  | tramadol 50 mg tablet                    | TRAMADOL HCL                     | 50 mg ORAL TABLET       | 12/09/2015 | 12/09/2015          |
|             |            | Active  | tramadol 50 mg tablet                    | TRAMADOL HCL                     | 50 mg ORAL TABLET       | 12/15/2015 | 12/15/2015          |
|             |            | A       | Annual of the analysis                   | TRAMADOLUCI                      | FO ODAL TABLET          | +=/+=/==   | 10/15/0015          |

The Return button will take you back to either AAA Home, Master GP or the Plan, depending on which template you accessed it from.

|                                        |                                                                                                    | (      |
|----------------------------------------|----------------------------------------------------------------------------------------------------|--------|
| Click to Complete                      | Measure 068 - Medication Reconciliation<br>Patients 18 and older at every encounter.                                                                                                    | Return |
| Click to Complete                      | Measure 139 - Fall Risk Screening<br>Patients 65 and older at least once during the year.                                                                                                    |        |
| Click to Complete                      | Measure 069 - BMI Screening and Follow-Up<br>Patients 18 and older at least every six months.                                                                                                    |        |
| Click to Address                       | Measure 165 - Controlling High Blood Pressure<br>Patients 18 and older with hypertension should have<br>blood pressure controlled to below 140/90 mmHg.                                                                                            |        |
| Click to Address                       | Measure 126 - Use of High Risk Medications in the Elderly<br>Medications deemed high risk should be avoided in<br>patients over 65 years of age.                                                                                                   |        |
| Click to Order                         | Measure 127 - Pneumonia Vaccination<br>Patients 65 and older should have had the<br>pneumonia vaccine at least once.                                                                                                    |        |
| Click to Add Med                       | Measure 128 - Antidepressant Medication Management<br>Patients diagnosed with depression should have an active<br>prescription for an antidepressant for a continuos 180 days.                                                                     |        |
| Click to Address<br>Order HbA1c        | Measure 122 - HbA1c Control for Patients with Diabetes Patients with diabetes should have a HbA1c test at least once during the year and should be controlled to less than 7.0%.                                                                   |        |
| Click to Add Med<br>Order Micral Strip | Measure 134 - Urine Protien Assessment for Patients with Diabetes<br>Patients should have a nephropathy screening at least anually<br>and/or have an active prescription for an ACE or ARB.<br>**Patients with Stage 4 or higher CKD are excluded. |        |
| Calculate Risk<br>Order Lipid          | Measure 061 - Heart Disease and Cholesterol Screening<br>Patients 20-79 years of age should have their heart disease risk<br>assessed and a fasting lipid panel at least annually if high risk or<br>every four years if low risk.                 |        |
| Click to Add Med                       | Measure 164 - IVD Use of Aspirin or Another Antithrombotic<br>Patients with ischemic vascular disease should have an<br>active prescription for aspirin or another antithrombotic.                                                                 |        |
|                                        |                                                                                                    |        |

With color coding.

|                                           | M                             | ACRA/MIPS Quality Measures                                                                                                    |                                                |        |
|-------------------------------------------|-------------------------------|----------------------------------------------------------------------------------------------------|------------------------------------------------|--------|
| Click to Complete                         | Measure 068 -                 | Medication Reconciliation<br>Patients 18 and older at every encounter.                                                                                                    |                                                | Return |
|                                           | Measure 139 -                 | Fall Risk Screening<br>Patients 65 and older at least once during the year.                                                                                                    |                                                |        |
| Click to Complete                         | Measure 069 -                 | BMI Screening and Follow-Up<br>Patients 18 and older at least every six months.                                                                                                    |                                                |        |
| Click to Address                          | Measure 165 -                 | Controlling High Blood Pressure<br>Patients 18 and older with hypertension should have<br>blood pressure controlled to below 140/90 mmHg.                                                                                            |                                                |        |
| Click to Address                          | Measure 126 -                 | Use of High Risk Medications in the Elderly<br>Medications deemed high risk should be avoided in<br>patients over 65 years of age.                                                                                                   |                                                |        |
| Click to Order Or                         | Measure 127 -<br><b>dered</b> | Pneumonia Vaccination<br>Patients 65 and older should have had the<br>pneumonia vaccine at least once.                                                                                                    |                                                |        |
| Click to Add Med                          | Measure 128 -                 | Antidepressant Medication Management<br>Patients diagnosed with depression should have an active<br>prescription for an antidepressant for a continuos 180 days.                                                                     |                                                |        |
| Click to Address<br>Order HbA1c Or        | Measure 122 -<br>dered        | HbA1c Control for Patients with Diabetes<br>Patients with diabetes should have a HbA1c test at least once<br>during the year and should be controlled to less than 7.0%.                                                             | Last HbA1c                                     |        |
| Click to Add Med<br>Order Micral Strip Or | Measure 134 -<br>dered        | Urine Protien Assessment for Patients with Diabetes<br>Patients should have a nephropathy screening at least anually<br>and/or have an active prescription for an ACE or ARB.<br>**Patients with Stage 4 or higher CKD are excluded. | 0//13/2010                                     |        |
| Calculate Risk<br>Order Lipid Or          | Measure 061 -<br>dered        | Heart Disease and Cholesterol Screening<br>Patients 20-79 years of age should have their heart disease risk<br>assessed and a fasting lipid panel at least annually if high risk or<br>every four years if low risk.                 | Risk Level<br>high<br>Last Lipid<br>04/08/2015 |        |
| Click to Add Med                          | Measure 164 -                 | IVD Use of Aspirin or Another Antithrombotic<br>Patients with ischemic vascular disease should have an<br>active prescription for aspirin or another antithrombotic.                                                                 |                                                |        |

With our preparation and tools, MACRA and MIPS should just be another part of our continuous improvement plans and efforts.